# User's Manual

# E200

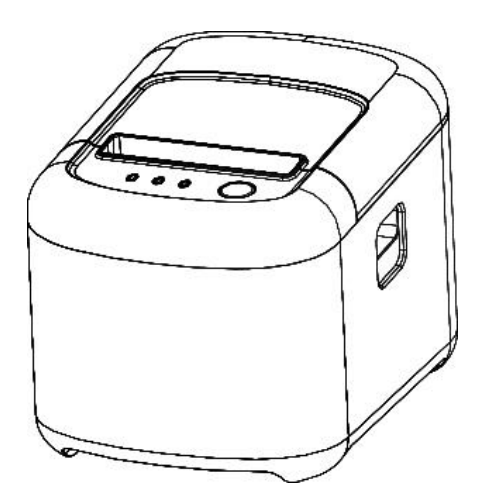

**Proficient in Commercial POS Receipt Printers** 

### 1.Safety Notice:

- \* Don't touch the printer head with anything.
- \* Don't touch the cutter blade.
- \* Don't bend the power cord excessively or place any heavy objects onto it.
- \* Don't use the printer when it is out of order. This can cause a fire or and electrocution.
- \* When connecting or disconnecting the plug, always hold the plug but not the cord.
- \* Keep the desiccant out of children's reach.
- \* Use only approved accessories and do not try to disassemble, repair or remodel it by yourself.
- \* Install the printer on the stable surface. Choose firm, level surface where avoid vibration.
- \* Don't let water or other foreign objects into the printer.
- \* Don't connect a telephone line into the peripheral drive connector.
- \* We recommend that you unplug the printer from the power outlet if no use it for a long period.

#### 2. Applications:

- \* POS system Receipts
- \* EFT POS system Receipts
- \* Gym, post, hospital, civil aviation system Receipts
- \* Inquiry, Service system Receipts
- \* Instrument test Receipts
- \* Tax, Tab Receipts

# 3. Unpacking

After unpacking the unit, check that all the necessary accessories are included in the package.

User's Manual 1 PCS Printer 1 PCS Data Cable 1 PCS Power Adapter (include power cord) 1 SET

## 4. Features

- \* 200-250mm/sec high-speed printing
- \* Support Kitchen Printing and Ethernet Printing
- \* High print quality
- \* Low working noise
- \* Support cashdrawer kick-out
- \* Easy maintenance
- \* Various interface available (Serial + USB + Ethernet)
- \* Built-in data buffer
- \* Support character enlargement, bold, underline, line spacing and character spacing
- \* Support NV images download
- \* Low energy consumption and low operation cost
- \* Compatible with ESC/POS command set
- \* Character per line and character settings
- \* Support Ethernet Printing status monitor, multiple connection printing and OPOS printing
- \* Support printer identification, software binding and high-speed driver mode
- \* Support various character sets (include GB18030)
- \* Support paper end detection

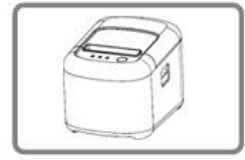

Support paper end detection

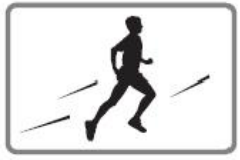

High-speed Printing

| <u> </u> |        | ] |
|----------|--------|---|
| 8        | us S-A | - |
|          |        |   |
|          |        |   |

Printer Identification

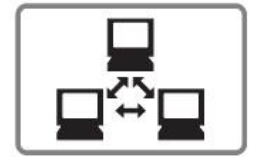

Multiple Connection Printing

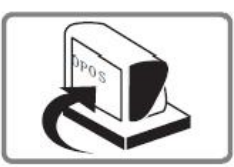

Driver

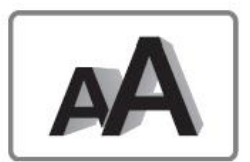

Various Character Sets

# 5.Specifications

| Model               | E200                                                                                  |
|---------------------|---------------------------------------------------------------------------------------|
| Print method        | Direct thermal printing                                                               |
| Print density       | 576dot/line or 512dot/line                                                            |
| Print speed         | 200-250mm/sec                                                                         |
| Print width         | 72mm                                                                                  |
| Paper thickness     | 0.06~0.08mm                                                                           |
| Paper diameter      | 83mm                                                                                  |
| Print interface     | Serial + USB + Ethernet                                                               |
| Barcode type        | UPC-A/UPC-E/JAN13(EAN13)/JAN8(EAN8)/<br>CODE39/ITF/CODEBAR/CODE93/CODE128 /<br>QRCODE |
| Buffer              | Data: 128K bytes, NV Flash: 256K bytes                                                |
| Font type           | Simplified Chinese GB18030 / Traditional<br>Chinese Big5 / International fonts        |
| Font size           | ANK Character: Font A: 12x12dot,<br>Font B: 9x17dot; Chinese: 24x24dot                |
| Print command       | ESC/POS compatible                                                                    |
| Power supply        | AC 110V/220V, 50~60Hz                                                                 |
| Power adapter       | DC 24V/2.5A                                                                           |
| Cash drawer         | DC 24V/1A                                                                             |
| Work environment    | Temperature: 5~45℃, Humidity: 10~80%                                                  |
| Storage environment | Temperature: -10~50 $^\circ\!\mathbb{C}$ , Humidity: 10~90%                           |
| Dimension           | 185×130×130 mm(W×D×H)                                                                 |

# 6. Printer Connection

- a. Plug the DC cord connector into the printer's power connector.
- **b.** Plug the data cable connector into the printer's interface connector.
- **c.** Plug the drawer cable into the drawer kick-out connector on the back of the printer next to the interface connector.

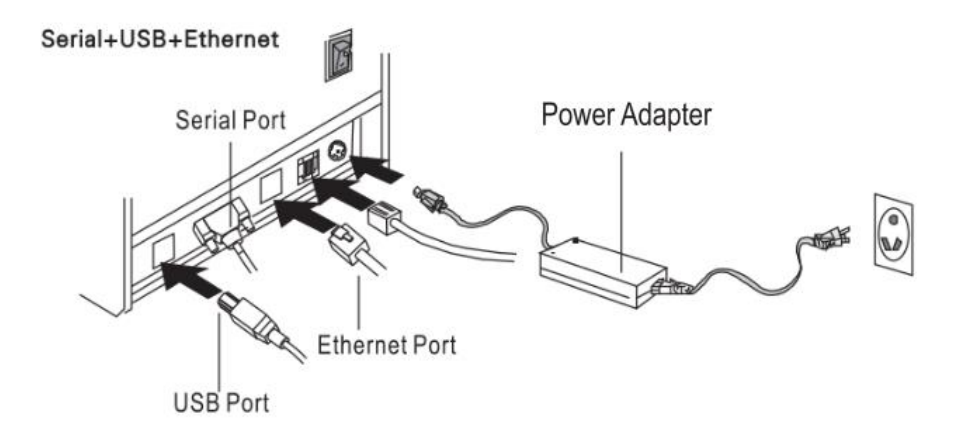

#### 7. Installing the roll paper

- a. Open the printer cover.
- b. Install the roller in the roll paper, and put them into the printer.
- c. Pull out some paper outside the printer and then close the printer cover.
- d. Close the top cover. Press the printer cover to avoid error position of roll paper.

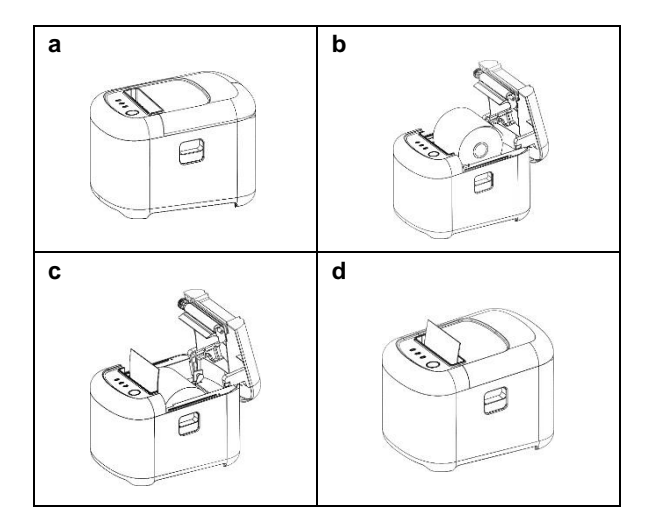

#### 8. Buttons and Indicators

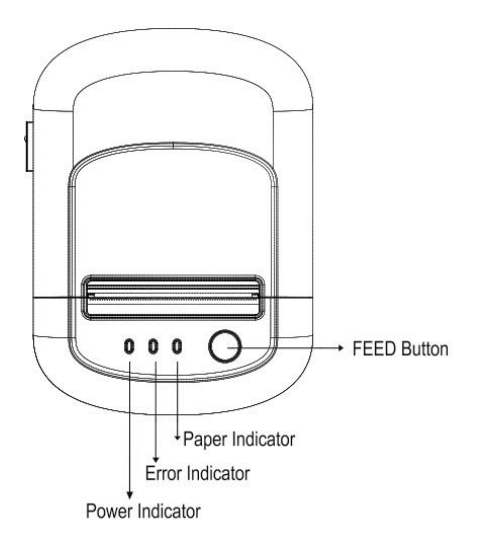

#### 9. Functions of buttons and indicators

#### (1) . FEED Button

Press to feed paper manually.

#### (2) . PAPER Indicator

When this indicator is lighting as well as the ERROR indicator, printer is out of paper. When this indicator is dim as well as the ERROR indicator, printer has paper. When this indicator is lighting but the ERROR indicator is dim, roll paper is near end.

#### (3) . POWER Indicator

When this indicator lights, the printer is turned on. When this indicator dims, the printer is turned off.

#### (4) . ERROR Indicator

When printer is in the status of paper out, cutter error or print head overheat, this indicator is flashing according to user's defined setting.

#### 10. Cutter Maintenance

Step (1)

a. Turn off then on the printer, the printer will initialize and reset the cutter.

Step (2)

a. Open the front cover.

**b.** Wheel the gear on the cutter to make the cutter back to initial position. Open the printer cover and install roll paper correctly, then the printer works normally.

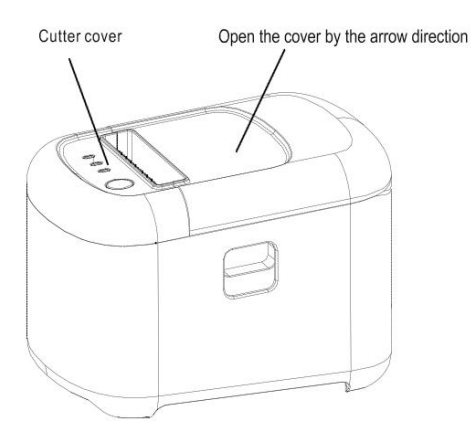

#### 11. Printer view

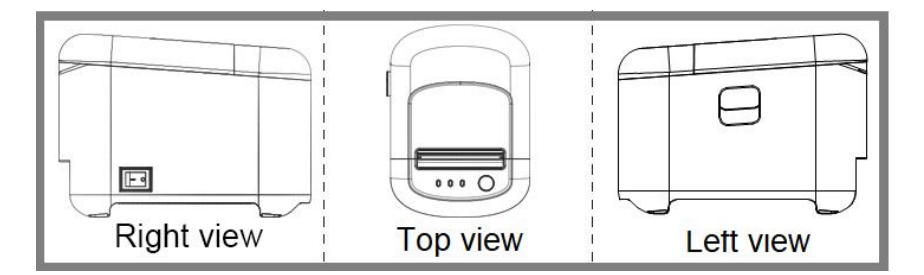

### 12. Driver Setup

a. Insert the driver CD disk, run the GA-Printer Driver v1.1 to set up, click Next.

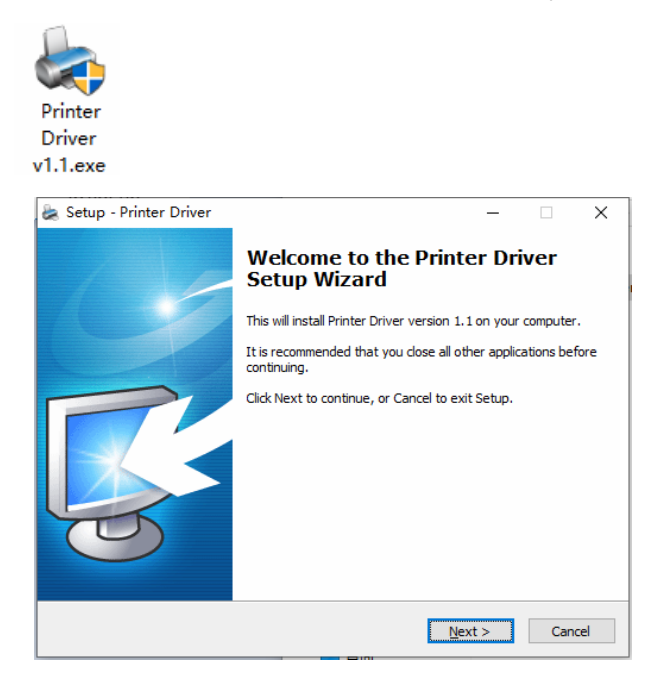

b. Select the operation system that you're using

| Select OS (x86/x64)                                 | $\times$ |
|-----------------------------------------------------|----------|
| Select OS                                           |          |
| ○Windows 2000 ○Windows XP ○Windows 2003             |          |
| ○Windows Vista ○Windows 7 ● Windows 8               |          |
| Testil KCP Visteril Savid Part Driver               |          |
| Install OSB Virtual Serial Fort Driver              |          |
| Install Printer Driver (M) >                        |          |
| This Driver is suitable for Windows x86 and x64 OS. |          |

c. Select the driver E200 Series and click next

| Detail Setting (x86/x64)                            | × |
|-----------------------------------------------------|---|
|                                                     |   |
| Install Module E200 Series 🗸                        |   |
| Printer Setting                                     |   |
| Printer Nume E200 Series                            |   |
|                                                     |   |
|                                                     |   |
|                                                     |   |
|                                                     |   |
| < <u>Back</u> Next > <u>E</u> xit                   |   |
| This Driver is suitable for Windows x86 and x64 OS. |   |

d. Select the corresponding printer port.

| Port            | Туре       | ^ |
|-----------------|------------|---|
| Solid PDF Port: | Local Port |   |
| SHRFAX:         | 传真监视器端口    |   |
| COM1 :          | 本地端口       |   |
| COM2:           | 本地端口       |   |
| COMC3:          | 本地端口       |   |
| COM4:           | 本地端口       |   |
| FILE:           | 本地端口       | ~ |

e. Complete the setup.

| 🔀 Detail Setting (x86/x64)                          | ×    |
|-----------------------------------------------------|------|
| Instell Module E200 Series 🗸                        |      |
| Printer Setting Printer Driver v1.1 X               |      |
| Frinter Name E200 Ser                               |      |
| 确定                                                  |      |
| < <u>B</u> ack <u>N</u> ext >                       | Exit |
| This Driver is suitable for Windows x86 and x64 OS. |      |

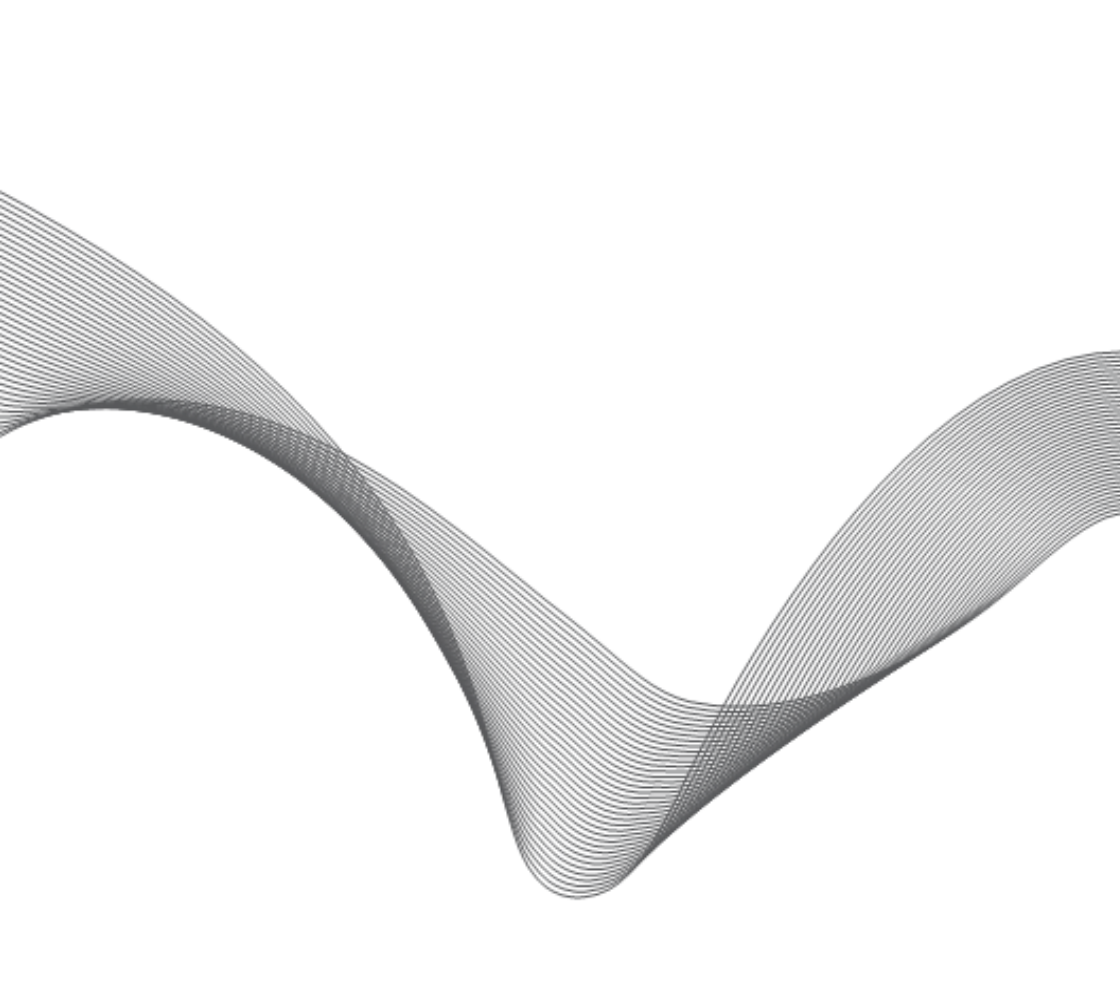